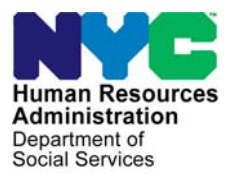

FAMILY INDEPENDENCE ADMINISTRATION

Seth W. Diamond, Executive Deputy Commissioner

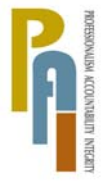

James K. Whelan, Deputy Commissioner Policy, Procedures, and Training Lisa C. Fitzpatrick, Assistant Deputy Commissioner Office of Procedures

### POLICY BULLETIN #08-115-SYS

(This Policy Bulletin Replaces PB #08-112-SYS)

### FOOD STAMP PAPERLESS OFFICE SYSTEM RELEASE NOTES VERSION 2.2.1

| Date:                                                       | Subtopic(s):                                                                                                    |
|-------------------------------------------------------------|----------------------------------------------------------------------------------------------------|
| September 10, 2008                                          | POS                                                                                                    |
| This procedure can<br>now be accessed on the                | Revisions to Original Policy Bulletin:                                                                                                    |
| FIAweb.                                                     | This policy bulletin is being revised to provide updated and more detailed information regarding the Document Completeness tab for Emergency Food Stamp (EFS) benefits as described in Section 2 of <b>Attachment A</b> .              |
|                                                             | Purpose:                                                                                                    |
|                                                             | The purpose of this policy bulletin is to inform Non Cash Assistance<br>Food Stamp (NCA FS) Center staff that the latest version of the<br>Food Stamp Paperless Office System (FS POS) migrated to<br>production on September 8, 2008. |
|                                                             | Descriptions of the changes can be found in FS POS Release Notes Version 2.2.1 ( <b>Attachment A</b> ).                                                                                                    |
|                                                             | These release notes can also be found on the FIAweb at:                                                                                                    |
|                                                             | http://hrawebapps/HRAintranet/CMT page template.cfm?page id=79                                                                                                    |
|                                                             | Effective Immediately                                                                                                    |
|                                                             | Attachment:                                                                                                    |
| Please use Print on<br>Demand to obtain copies<br>of forms. | Attachment A FS POS Release Notes Version 2.2.1                                                                                                    |

### Version 2.2.1 September 8, 2008

These Release Notes contain descriptions of changes in FS POS Release 2.2.1, scheduled for September 8, 2008. These have been distributed via HRA email. If you would like to be added to the distribution list, please contact **Sandra Hilton**. These and prior Release Notes may also be found on the HRA Intranet at <a href="http://hrawebapps/HRAintranet/CMT">http://hrawebapps/HRAintranet/CMT</a> page template.cfm?page id=79

### **Table of Contents**

| 1.    | Application Pre-Population for NCA FS Cases                           | 2  |
|-------|-----------------------------------------------------------------------|----|
| 2.    | AFIS Requirement for EFS Determination                                | 4  |
| 3.    | Updated Application Log for NCA Food Stamp Centers                    | 4  |
| 4.    | Updated Recertification Log for NCA FS Centers                        | 5  |
| 5.    | New E-Form: W-140VV Food Stamp Recertification Notice for F61 and F63 | 5  |
| 6.    | Changes to the LDSS 4826 E-Form                                       | 6  |
| 7.    | E-Forms                                                               | 6  |
| Appen | dix A: Application Interview Log                                      | 7  |
| Appen | dix B: Recertification Interview Log                                  | 20 |
| ••    | 5                                                                     |    |

### Version 2.2.1 September 8, 2008

### 1. Application Pre-Population for NCA FS Cases

FS Applicants who return to continue their FS application are entitled to re-use the data from the prior application. The data re-use will be available for applicants who are returning for Food Stamps and are entitled to keep their prior FS file date. The income and shelter information must be verified for changes.

#### For cases meeting the pre-population criteria, POS will:

- 1. Pre-populate the individual details and documentation.
- 2. Pre-populate the absent parent, resource, potential income, medical, other expenses and training information with the prior POS application data. The Worker will be able to edit the application information, if necessary.

#### The following windows will not be pre-populated:

- 1. CIN Re-Use
- 2. Case Number Re-Use
- 3. Alien determination
- 4. Budget
- 5. TAD
- 6. An eligibility decision notice may need to be prepared, if the applicant did not receive Expedited Food Stamp benefits.

Prior POS forms will be available via the Review Case activity and the Printed Forms menu or within the current activity if the prior case number is re-used.

#### New Windows

The following new **Re-Application Reason** window will appear after the **Additional Suffix Information** window when the **Re-Use Data** is selected in the **Application Intake** activity.

### Version 2.2.1 September 8, 2008

#### New window: Re-Application Reason

The new **Re-Application Reason** window will appear after the **Additional Suffix Information** window when the prior application data is re-used.

This window will display the denial reason for the original application and will allow the Worker to record the reason for the re-application and whether there have been any changes in the household since the last application.

#### Reapplication Reason Window

| Version 11.1 - Paperless Office System - [. Re-Application Reason ] 10:19:45 AM Monday, May 07, 2007                 | = |
|----------------------------------------------------------------------------------------------------|---|
| Eile Edit Iools Window Help                                                                                          |   |
| 🗅 🕫 👗 🕫 💼 🖉 ⊅ 🔎 B 🕈 🎟 🍩 🛍 🕲 💲 🗷 💿 🏟 🔢 🖄 🛄 🔡 🖽 🖘 🖽                                                                    |   |
| Reason for Re-Application                                                                                            |   |
| Why Was the Prior Application Denied?                                                                                |   |
| FS Denial Code (RJ or CL): N10 Failure to Keep/Complete Appointment                                                  |   |
| Did the Applicant Fail to Comply with the Required Eligibility Interview?                                            |   |
| Did the Applicant Fail to Return with Previously Requested Documentation? OYes No                                    |   |
| Other Reason:                                                                                                    | ~ |
| Please Provide Detailed Reason for Re-Applying:                                                                      |   |
|                                                                                                    |   |
| Have There Been Any Changes in Your Household Since Your Last Application? OYes ONO<br>Please Provide Details Below: |   |
|                                                                                                    |   |
|                                                                                                    |   |
|                                                                                                    |   |
| <u>H</u> ext <u>Previous</u>                                                                                         |   |

#### Confirmation pop-up window

POS will ask the worker to verify the accuracy of the prior employment, income and shelter information in a new interface and will allow the re-use of the application data, if it is accurate. The Worker will be able to edit the application information, if necessary.

If there is data available and the Worker answers 'Yes' for this question, POS will display the **Confirmation** window and display the old data in a read-only window below the **Confirmation** window.

| Confirma            | ation                                                                                                    |
|---------------------|----------------------------------------------------------------------------------------------------|
| The wind for this q | low below displays the applicant's information from the original application uestion. Please review this information and answer the following question: |
|                     | Is the information still accurate? OYes ONo                                                                                                    |
|                     | ОК                                                                                                    |

### Version 2.2.1 September 8, 2008

### 2. AFIS Requirement for EFS Determination

In order to process EFS benefits, the applicant must, at a minimum, verify his/her identity. If identity has been verified and other eligibility factors, including AFIS, are outstanding, EFS benefits can be issued but the status of the FS case must be Single Issue (SI).

Based on the Document completeness, POS will determine the status of the FS suffix as follows:

- If all eligibility factors, except AFIS, have been established the FS suffix will be SI;
- If any other eligibility factor is missing, the FS suffix will be SI;
- If all eligibility factors, including AFIS, have been established the FS suffix will be AC.

#### EFS Document Completeness Tab

|           | [EFS Eligibi                        | ility Determinati                        | on]               |                  |                             | 4:36:11 PM      | Wednesday, August 27, 2008 | = |
|-----------|-------------------------------------|------------------------------------------|-------------------|------------------|-----------------------------|-----------------|----------------------------|---|
| File Edit | Tools Window H                      | elp                                      |                   |                  |                             |                 |                            |   |
| <u> </u>  | 👗 🖻 🛍 🛛                             | ୬ <mark>ୀ</mark> ତ ଯାଇ 🛛 🗗               | 腿 🅈 🏾 🕏           | e 🛯 🖉 🖗          | \$ 🗷 🖾                      | ð 11 🝭          |                            |   |
| Dee       | cision, Financial I                 | ligibility Docum                         | ent Completene    | ss EFS Prog      | gram Status                 |                 |                            |   |
| EI        | FS Verification Co                  | ompleteness <mark>COI</mark>             | IPLETE            |                  |                             |                 |                            |   |
| T         | o view and note<br>xpedited Food St | alternate verificat<br>amps Verification | ion, click on the | : 'Down' arrow o | f the scroll ba             | r on the right. |                            |   |
|           | Who                                 |                                          |                   | Col              | lateral Contac<br>Attempted | t I.            | V                          |   |
|           | Eligibility Factor                  | Finger Imaging                           |                   |                  | Action Taken                |                 | •                          |   |
|           |                                     |                                          |                   |                  | Details                     |                 |                            |   |
|           |                                     |                                          |                   |                  |                             |                 |                            |   |
|           |                                     |                                          |                   |                  |                             |                 |                            |   |
|           |                                     |                                          |                   |                  |                             |                 |                            |   |
|           |                                     |                                          |                   |                  |                             |                 |                            | - |
|           |                                     |                                          |                   |                  |                             |                 |                            |   |
|           |                                     |                                          |                   |                  |                             |                 |                            |   |
|           |                                     |                                          |                   |                  |                             |                 |                            |   |
|           |                                     |                                          |                   |                  |                             |                 |                            |   |
|           |                                     |                                          |                   |                  |                             |                 |                            |   |
|           |                                     |                                          |                   |                  |                             |                 |                            |   |
|           |                                     |                                          |                   |                  |                             |                 |                            |   |
|           |                                     |                                          | <u>N</u> ext      | Previo           | us                          |                 |                            |   |

### 3. Updated Application Log for NCA Food Stamp Centers

The Application Interview Log and Failed to Keep Application Interview Log windows will be updated with the following new functionality and features:

- New search criteria
- Add the original appointment date column.
- Allow the FS site to select the columns that should be displayed.
- Allow the FS site to select the columns that should be printed.
- Add filtered printing functionality.
- Print all output for one case row on the same page.

### See Appendix A for full details.

### Version 2.2.1 September 8, 2008

### 4. Updated Recertification Log for NCA FS Centers

The Recertification Interview Log and Failed to Keep Recertification Log windows will be updated with the following new functionality and features:

- New search criteria
- Add the original appointment date column.
- Allow the FS site to select the columns that should be displayed.
- Allow the FS site to select the columns that should be printed.
- Add filtered printing functionality.
- Print all output for one case on the same page.

#### **CNS Notice Number Required Window**

This window has been removed and a clearance has been issued that all failed to keep recertification closings should be processed using the closing code **Y10**.

#### See Appendix B for full details.

### 5. New E-Form: W-140VV Food Stamp Recertification Notice for F61 and F63

The Office of Procedures has created a new FS Recertification Notice for the FS Centers F61 (Residential) and F63 (Homebound). This new form will be added to FS POS.

The W-140VV has been added and a data entry window is available to F61 & F63. A new response window has been created for these specific sites.

| Response to Question                              |
|---------------------------------------------------|
| Food Stamp Recertification Notice (F61 and F63)   |
| Food Stamp Benefits Expiration Date:: 100/00/0000 |
| The application must be received by: 00/00/0000   |
| Center Fax Number: 10 -                           |
|                                                   |
|                                                   |
| <u>O</u> K <u>Cancel</u>                          |

If a worker from another site attempts to access this form the following error message will be displayed:

• "The W-140VV form can only be printed for F61 and F63 cases."

When the Worker clicks OK on the message they will not be able to open the response window.

### Version 2.2.1 September 8, 2008

### 6. Changes to the LDSS-4826 E-Form

The LDSS-4826 form (Food Stamp Benefits Application/Recertification) has been updated by the New York State Office of Temporary and Disability Assistance (NYS-OTDA). The E-Form used within POS will be updated accordingly.

The following changes will be made:

- The telephone number field on the cover page will be replaced with a new toll-free telephone number for the applicant/participant.
- One question regarding the parole and warrant status of the applicant/participant will be replaced with two questions on page 1
- Two checkboxes will be added on page 6 to keep track of whether the application was completed in-person or over the telephone.
- A new page numbered 1A will be added after page 1 and will allow the entry of information for additional household members and the entry of additonal income information.

### 7. E-Forms

The following forms have been converted to E-Forms:

- EXP-76R (Documentation Receipt)
- **W-34A** (Referral/Information Form)

The following form has been updated:

- LDSS-3938 NYC (Food Stamp Application Expedited Processing Summary Sheet NYC)
- **W-113K** (Documentation Requirements and/or Assessment Follow-up)

### Version 2.2.1 September 8, 2008

### Appendix A: Application Interview Log

The **Application Interview Log** allows Food Stamp (FS) Centers to assign and reschedule application interviews and allows the processing of failed to keep transactions by designated staff.

## The Application Interview Log and Failed to Keep Application Interview Log windows will be updated with the following new functionality and features:

- New search criteria
- Add the original appointment date column.
- Allow the FS site to select the columns that should be displayed.
- Allow the FS site to select the columns that should be printed.
- Add filtered printing functionality.
- Print all output for one case row on the same page.

#### New Search Criteria

The FS sites will be able to find the cases by entering the case number. This will allow the Worker to find the case that may have been scheduled for a past or future date without running the log for a long date range.

They will also be allowed to search by the last name of the casehead or payee.

### **Retrieve by Original Appointment Date**

The FS sites will be able to view cases by the original appointment date. This will allow the site to replicate the reconciliation view that is currently done using the Paper Logs.

#### Filtered View and Printing

The FS sites will be able to select the columns that they wish to view or print. The FS sites will also be able to view all of the data for 1 case row on the same printed page.

### Version 2.2.1 September 8, 2008

#### Instructions

When the Worker clicks OK on the Instructions window for the **Application Interview Log** window will be displayed.

### New Instructions

| structions                                                                                                    |
|----------------------------------------------------------------------------------------------------|
|                                                                                                    |
| The <b>Application Interview Daily Log</b> will display all application interview appointments for the selected date range, case number or case name. |
| To view appointments, select the search criteria and appropriate filters, then click on <b>Retrieve</b>                                               |
| To filter the data that was already retrieved, update the selections in the filter section and click on <b>Filter</b> .                               |
| Click on <b>Display</b> to select the columns that should be displayed on the screen.                                                                 |
| Click on <b>Print</b> to select the columns to be printed and to print the on-screen output.                                                          |
| To assign the failed to keep transactions, click on the <b>Process Failed to Keep Transactions</b> button.                                            |
| Click on <b>Exit</b> to close the window.                                                                                                    |
|                                                                                                    |
|                                                                                                    |
|                                                                                                    |
|                                                                                                    |
| Close                                                                                                    |
|                                                                                                    |

The Instruction window will display new instructions for the NCA FS Centers.

Version 2.2.1 September 8, 2008

**Updated Application Log** 

| File I               | Retrieve Print                                                                                                    | Filter Display  | Summary          | 1               | A                                                                                                | pplicatio                                                     | n Intervi      | ew Log [ Cent                                  | er Numbe                                     | r: <u>F40</u> ]             | 2                    |                    |                           |                |                     |                     |  |
|----------------------|----------------------------------------------------------------------------------------------------|-----------------|------------------|-----------------|--------------------------------------------------------------------------------------------------|---------------------------------------------------------------|----------------|------------------------------------------------|----------------------------------------------|-----------------------------|----------------------|--------------------|---------------------------|----------------|---------------------|---------------------|--|
| Searc                | h by 3<br>timent Date 3<br>the Date 3<br>the Date 3<br>t | Case Number     | 4<br>Casehead or | Payee           | pplication Ty<br>Working Far<br>In-Center<br>CBO (3)<br>Telephone<br>Exclude dur<br>Original app | ype Filter —<br>nillies 7a<br>9<br>nmy case nu<br>ointment da | umbers 10      | Appointmu<br>V Kept Aj<br>V Failed t<br>V None | ent Status Fil<br>oppointment<br>o Keep Appo | ter<br>1)<br>Jointment (12) |                      |                    |                           |                |                     |                     |  |
| 14<br>Intake<br>Date | Case Number                                                                                                    | 16<br>Case Name | Appt<br>Date     | 18<br>Appt Time | Appt<br>Status                                                                                   | <b>20</b><br>сво                                              | 21<br>Tel Intv | Contact<br>Number                              | 22a<br>Number of<br>Contacts                 | Assigned<br>To              | 24<br>Spoken<br>Lang | 24a<br>Interpreter | Inter 25<br>Started<br>On | Case<br>Status | Previous<br>Appt    | 6a<br>Orig<br>Appt  |  |
| 6/25/07              | 00000538905A                                                                                                    | Lorne Anne      | 6/26/07          | 10:00 AM        | Kept<br>Appt                                                                                     | Yes                                                           | No             |                                                | 1                                            | A. Turner                   | English              | Yes                | 6/26/07                   | Active         | 6/25/07<br>11:15 AM | 6/25/07<br>11:15 AM |  |
| 6/25/07              | 00007422506B                                                                                                    | Steel Dan       | 6/26/07          | 10:30 AM        | Failed<br>to Keep                                                                                | No                                                            | No             |                                                | 2                                            | B. Jones                    | Spanish              | No                 |                           | Applying       |                     |                     |  |
| 6/25/07              | 00007421970C                                                                                                    | Chatmen Steve   | 6/26/07          | 11:30 AM        | Kept<br>Appt                                                                                     | No                                                            | No             |                                                | 1                                            | C. Allen                    | Russian              | No                 | 6/26/07                   | Active         |                     |                     |  |
| 6/25/07              | 00007424834D                                                                                                    | Mort Ralph      | 6/26/07          | 1:00 PM         | Failed<br>to Keep                                                                                | Yes                                                           | Yes            | (718) 555-1212<br>Ext 224                      | 2                                            | D.<br>Roberts               | Arabic               | Yes                |                           | Applying       |                     |                     |  |
| 6/23/07              | 00007446480E                                                                                                    | Deep Zan        | 6/26/07          | 2:45 PM         | Kept<br>Appt                                                                                     | No                                                            | No             |                                                | 0                                            | E. Sprool                   | Haitian              | No                 | 6/26/07                   | Applying       |                     |                     |  |
| 6/25/07              | 070611121115                                                                                                    | Sands Raul      | 6/26/07          | 3:30 PM         |                                                                                                  | Yes                                                           | No             |                                                | 0                                            | F. Wells                    | English              | Yes                |                           | Applying       |                     |                     |  |

There will be additional fields in the Updated Application Log.

#### Definitions

#### **Tool Bar**

1. This tool bar allows you to File, Print, Filter, Display, Summary.

### Title

2. Application Interview Log

#### **Date Filters**

- 3. Search by Appointment date
  - a. Select Date
  - b. Specify Range
- 4. Case Number
- 5. Last name of case head or payee

### Application Type Filter

### 6. Original appointment date

- 7. In-Center
  - a. Working Families
- 8. POS CBO's'
- 9. Telephone Interview
- 10. Exclude Dummy Case Numbers

### Appointment Status Filter

- 11. Kept Appointment
- 12. Failed to Keep Appointment
- 13. None

### Version 2.2.1 September 8, 2008

### Application Log Columns- All Column Headers are Sortable

- 14. Intake Date
- 15. Case Number
- 16. Case Name
- 17. Appointment Date
- 18. Appointment Time
- 19. Appointment Status
- 20. POS CBOs'
- 21. Telephone Interview
- 22. Contact Number
  - a. Number of Contacts
- 23. Assigned to
- 24. Spoken Language
  - a. Interpreter
- 25. Interview Started On
- 26. Case Status
- 27. Previous Appointment
- 6a Original Appointment

### Application Log Buttons

- 31. Assign- See Assign procedure and Refer Action window below
- 32. Reschedule Displays Application Interviewer Scheduler Window
- 33. Kept Appointment Click on button to indicate applicant kept appointment
- 34. Failed to Keep Appointments Click on this button to indicate that the applicant did not keep appointment
- 35. Process Failed to Keep Transactions Click on button to process Failed to Keep rejections
- 36. Exit

### Assign procedure and Refer window

If the title of the person who clicks on the **Assign** button is 'FS Clerk' or 'FS Eligibility Specialist', POS will display only individuals with the following titles in the **Refer Action** window:

- FS Site Manager
- FS Assistant Site Manager
- FS Supervisor

If the title of the person who clicks on the **Assign** button is 'FS CA III', 'FS Supervisor', 'FS Assistant Site Manager' or 'FS Site Manager', POS will display only individuals with the following titles in the **Refer Action** window:

- FS Site Manager
- FS Assistant Site Manager
- FS Supervisor
- FS Eligibility Specialist
- Designated FS Clerk

When the case is assigned to a FS Eligibility Specialist and the OK button is clicked in the Refer Action window, the caseload (unit worker value) will be updated in POS.

Version 2.2.1 September 8, 2008

### Refer Action window

| r Action                                               |        |                            |            |            |      |
|--------------------------------------------------------|--------|----------------------------|------------|------------|------|
| elected Case<br>Case Number 0000743317<br>Casehead CIN | 79E    | Case Name<br>Casehead Name | Mercedes R | aisa       | _    |
| efer Case To                                           |        |                            |            |            | _    |
| Title                                                  | v Unit | Last Name                  | First Name | Phone      |      |
| FS Eligibility Specialist                              | TES    | Batov                      | Olga       | 7185104209 |      |
| FS Eligibility Specialist                              |        | Giraldo                    | William    |            |      |
| FS Eligibility Specialist                              | FS     | Hilton                     | Sandra     | 7185100581 | - 11 |
| FS Eligibility Specialist                              | :      | Sirinivasan                | Mamtha     | 7185100274 |      |
| FS Assistant Site Man                                  | ag 1   | Breton                     | Jose       | 7185108589 |      |
| Enter comments, if Any —                               |        |                            |            |            |      |
|                                                        |        |                            |            |            | 2    |
|                                                        |        |                            |            |            |      |
|                                                        |        |                            |            |            |      |
|                                                        |        |                            | ncel       |            |      |

New Application Log Summary window

| Log Summary                                                                                                    |                                                            |
|----------------------------------------------------------------------------------------------------|------------------------------------------------------------|
| Totals:<br>Total Kept Appointments<br>Total Failed To Keep Appointments<br>Total Re-scheduled Appointments<br>Total Appointments | xx     28       xx     29       xx     30       xx     30a |
| ок                                                                                                    |                                                            |

A new window (Log Summary) will summarize the kept, failed and re-scheduled appointments from the Application log.

### **Read-Only Totals**

- 28. Total Kept Appointments
- 29. Total Failed to Keep Appointments
- 30. Total Re-Scheduled Appointments
  - a. Total Appointments

### Version 2.2.1 September 8, 2008

#### **Contact Attempted**

This window allows the Worker to record attempted contacts with the client. Each recorded contact will be recorded in the case activity table. Comments will be recorded in the case comments table.

If there are two unsuccessful contacts recorded and no successful contact has been made, the appointment status will be automatically updated to "Failed to keep".

Contact Attempted window: Successful Contact

| Contact Attempted      |                                    |                |                                              |                    |
|------------------------|------------------------------------|----------------|----------------------------------------------|--------------------|
| iooo Numbor            | 000074407450                       |                |                                              |                    |
| ase Number.            | 00007440715G                       |                | _                                            |                    |
| ase Name:              |                                    |                |                                              |                    |
| asehead Name:          | Julia Riverio                      |                |                                              |                    |
| ontact Number:         | 718-555-1212 Ext                   | tension:       |                                              |                    |
| equested call time:    |                                    |                |                                              |                    |
| Contact Attempt 1      | ·                                  | Contact Atte   | empt 2                                       |                    |
| Did you successfully c | ontact the client? 🛛 O Yes 📀       | No Did you suc | cessfully contact the client?                | • Yes 🔿 No         |
| Date that the contact  | was attempted?                     |                | he contact was attempted?                    | 44.05.0007         |
| Time that the contact  | was attempted? [ <u>11/01/2007</u> | Time that t    | he contact was attempted:                    | <u>111/05/2007</u> |
| time that the contact  | was attempted? [ <u>10:00 am</u>   |                | ne contact was attempted?                    | <u>09:00 am</u>    |
| Contact Attacent 2     |                                    | Contact Att    | aront (                                      | ′                  |
| Did you successfully   | contact the client? O Vec. O       | No Did you su  | <u>:::::::::::::::::::::::::::::::::::::</u> | O Vec. O No.       |
| Dia yoa saccessialiy   |                                    | Did you su     | ccessiony contact the chents                 | 0 165 10 140       |
| Date that the contact  | was attempted? 11/05/2007          | Date that t    | he contact was attempted?                    | 11/05/2007 -       |
| Time that the contact  | was attempted?                     | Time that t    | he contact was attempted?                    |                    |
|                        | · .                                |                | · · · · · · · · · · · · · · · · · · ·        |                    |
| omments:               |                                    |                |                                              |                    |
|                        |                                    |                | -                                            |                    |
| Interview Type:        | Telephone O I                      | n-Center       |                                              |                    |
| New Contact Number     | O Yes 💿 I                          | No             |                                              |                    |
| 0                      |                                    |                |                                              |                    |
| Contact Number:        | Ext                                | tension:       |                                              |                    |
|                        |                                    |                |                                              |                    |

#### **Definitions of Contact Attempted Window**

- 1. Case Number
- 2. Case Name
- 3. Case head Name
- 4. Contact Number
- 5. Extension
- 6. Request call time

### Version 2.2.1 September 8, 2008

### **Contact Attempted 1**

- 7. Did you successfully contact the client?
- 8. Date that the contact was attempted?
- 9. Time that the contact was attempted?

### **Contact Attempted 2**

- 10. Did you successfully contact the client?
- 11. Date that the contact was attempted?
- 12. Time that the contact was attempted?

### Contact Attempted 3

- 13. Did you successfully contact the client?
- 14. Date that the contact was attempted?
- 15. Time that the contact was attempted?

### Contact Attempted 4

- 16. Did you successfully contact the client?
- 17. Date that the contact was attempted?
- 18. Time that the contact was attempted?
- 19. Comments
- 20. Interview Type
- 21. New Contact Number
- 22. Contact Number
- 23. Extension
- 24. OK
- 25. Cancel

Version 2.2.1 September 8, 2008

New window: Select Columns to Print

| Select Columns to Print |
|-------------------------|
|                         |
| Intake Date             |
| ✓ Case Number           |
| ✓ Case Name             |
| ✓ Appt Date             |
| Appt Time               |
| ✓ Appt Status           |
| СВО                     |
| Tel Intv                |
| Contact Number          |
| Number of Contacts      |
| ✓ Assigned To           |
| Spoken Language         |
| ✓ Interpreter           |
| ✓ Interview Started On  |
| ✓ Case Status           |
| Previous Appt           |
| ✓ Orig Appt             |
| OK Cancel               |

A new window will allow the worker to decide which columns should be printed. This window will appear when the Worker clicks the Print option in the menu at the top of the log.

The Case Number and Appt Date checkboxes will be pre-selected. Any chosen filters will carry over to the print job. Additionally, all data for a single case row will appear on one page.

Once the Worker clicks OK, the print job will be sent to the printer. If the worker clicks cancel, return to the Log.

Version 2.2.1 September 8, 2008

New Window: Select Columns to Display

| Select Columns to Display |
|---------------------------|
|                           |
| 🗌 Intake Date             |
| ✓ Case Number             |
| ✓ Case Name               |
| Appt Date                 |
| ✓ Appt Time               |
| ✓ Appt Status             |
| СВО                       |
| Tel Intv                  |
| Contact Number            |
| Number of Contacts        |
| ✓ Assigned To             |
| Spoken Language           |
| ✓ Interpreter             |
| ✓ Interview Started On    |
| ✓ Case Status             |
| Previous Appt             |
| ✓ Orig Appt               |
| OK Cancel                 |

A new window will allow the Worker to decide which columns should be displayed. This window will appear when the Worker clicks the Display option in the menu at the top of the log. The Case Number and Appt Date checkboxes will be pre-selected and protected. When the Worker clicks OK, POS will display only the selected columns. If the Worker clicks cancel, return to the Log without any changes to the display.

Version 2.2.1 September 8, 2008

### Failed to Keep Application Interview Log

The **Application Interview Log** allows Food Stamp (FS) Centers to assign and reschedule application interviews and will allow for the processing of failed to keep transactions by designated staff.

The instructions popup window will appear each time the window is opened.

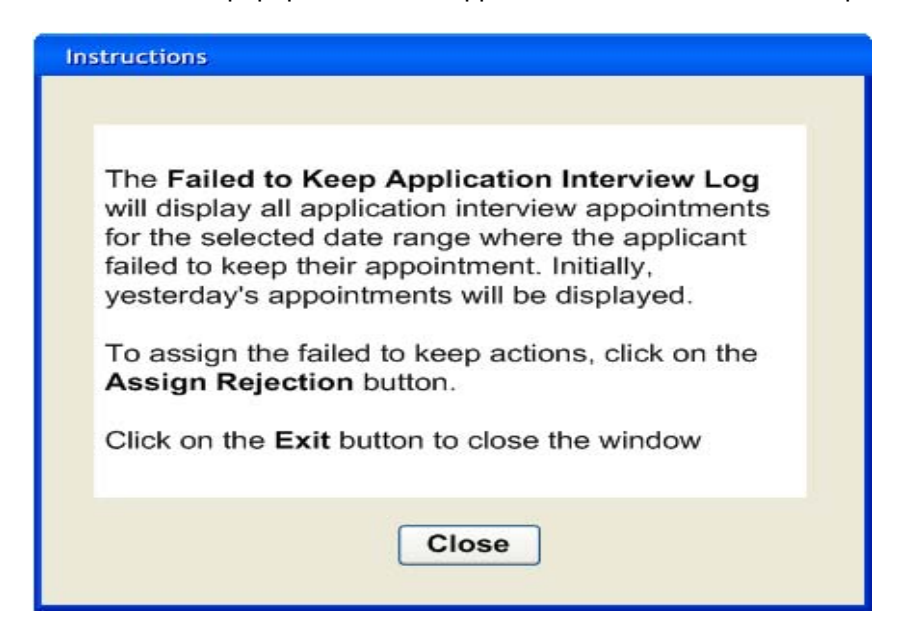

### Failed To Keep Application Log

| File Retriev                                     | ve Print                      | Display        | Fa             | ailed to Kee   | ep Application | Interview        | Log [C         | enter Numbe              | er: <u>F40</u> ]     | 2                   |
|--------------------------------------------------|-------------------------------|----------------|----------------|----------------|----------------|------------------|----------------|--------------------------|----------------------|---------------------|
| Search By<br>Appointment<br>Yesterday            | t Date                        | Case Number    | <b>4</b> a     |                |                |                  |                |                          |                      | -                   |
| C Past 14 Da<br>C Specify Ra<br>From<br>00/00/00 | ays<br>ange<br>To<br>00/00/00 | C Last Name of | Casehead or Pa | yee            |                |                  |                |                          |                      |                     |
| 5<br>Intake Date                                 | 6<br>Case Number              | 7<br>Case Name | 8<br>Appt Date | 9<br>Appt Time | Appt Status    | <b>1)</b><br>сво | 12<br>Tel Intv | <b>13</b><br>Assigned To | 14<br>Case<br>Status | 14a<br>Orig<br>Appt |
| 6/25/07                                          | 0000000001A                   | Lort Jake      | 6/26/07        | 10:00 AM       | Failed to Keep | Yes              | No             | A. Turner                | Applying             | 6/25/07<br>11:15 AM |
| 6/25/07                                          | 0000000002B                   | Mort Dan       | 6/26/07        | 10:30 AM       | Failed to Keep | No               | No             | B. Jones                 | Applying             |                     |
| 6/25/07                                          | 0000000003C                   | Chisold Steve  | 6/26/07        | 11:30 AM       | Failed to Keep | No               | No             | C. Allen                 | Applying             |                     |
| /25/07                                           | 0000000004D                   | Blake John     | 6/26/07        | 1:00 PM        | Failed to Keep | Yes              | No             | D. Roberts               | Applying             |                     |
| 6/23/07                                          | 0000000005E                   | Tan Lihn       | 6/26/07        | 2:45 PM        | Failed to Keep | No               | No             | E. Sprool                | Applying             |                     |
|                                                  |                               | Porty Lon      | 6/26/07        | 3:30 PM        | Failed to Keep | Yes              | No             | F. Wells                 | Applying             |                     |

### Version 2.2.1 September 8, 2008

The **Failed to Keep log** will have the same **search by functionality** as the **Application Log**. In addition, the originating appointment column has been added to the log.

#### Additional buttons

The following buttons will also allow Supervisors and Managers the ability to assign a case for further processing:

Assign Interview Reschedule Kept Appointment Hold Rejection

Use of these buttons will remove the case from the Failed to Keep Log and place the case back on the Application Interview Log awaiting further action.

The **Assign Rejection** button will be utilized by FS Supervisors, FS Assistant Managers and FS Site Managers. Once clicked supervisors and managers can assign the case to a worker to proceed with the rejection process for cases that failed to keep the initial interview.

#### Refer Action window

| seh       | ead CIN          | UUU7433179E |      | Case Name<br>Casehead Name | Mercedes R | aisa       |
|-----------|------------------|-------------|------|----------------------------|------------|------------|
|           | Case Te          | _           |      |                            | _          |            |
| ег ч<br>· | Case Tu<br>Title | 7           | Unit | Last Name                  | First Name | Phone      |
| F         | FS Eligibility   | Specialist  | TES  | Batov                      | Olga       | 7185104209 |
| F         | FS Eligibility   | Specialist  |      | Giraldo                    | William    |            |
| F         | S Eligibility    | Specialist  | FS   | Hilton                     | Sandra     | 7185100581 |
| F         | S Eligibility    | Specialist  |      | Sirinivasan                | Mamtha     | 7185100274 |
| F         | -<br>S Assistant | Site Manag  | 1    | Breton                     | Jose       | 7185108589 |
|           |                  |             |      |                            |            |            |
| nter      | comments,        | , if Any 🚃  |      |                            |            |            |
|           |                  |             |      |                            |            |            |
|           |                  |             |      |                            |            |            |
|           |                  |             |      |                            |            |            |

Version 2.2.1 September 8, 2008

New Window: Select Columns to Print

| Select Columns to Print                                                                                                    |
|----------------------------------------------------------------------------------------------------|
| <ul> <li>☐ Intake Date</li> <li>✓ Case Number</li> <li>✓ Case Name</li> <li>✓ Appt Date</li> <li>✓ Appt Time</li> <li>✓ Appt Status</li> <li>☐ CBO</li> <li>☐ Tel Intv</li> <li>✓ Assigned To</li> </ul> |
| <ul> <li>✓ Case Status</li> <li>✓ Orig Appt</li> </ul>                                                                                                    |
|                                                                                                    |
| OK Cancel                                                                                                    |

A new window will allow the worker to decide which columns should be printed. This window will appear when the Worker clicks the Print option in the menu at the top of the log.

The Case Number and Appt Date checkboxes will be pre-selected. Any chosen filters will carry over to the print job. Additionally, all data for a single case row should appear on one page.

Once the Worker clicks OK, the print job will be sent to the printer. If the worker clicks cancel, POS will return to the Log.

Version 2.2.1 September 8, 2008

New window: Select Columns to Display

The new window will allow the Worker to decide which columns should be displayed from the Failed to Keep Application Interview Log. This window will appear when the Worker clicks the Display option in the menu at the top of the log.

The Case Number and Appt Date checkboxes will be pre-selected.

When the Worker clicks OK, the log will display only the selected columns. If the Worker clicks cancel, return to the Log without any changes to the display.

### Version 2.2.1 September 8, 2008

### **Appendix B: Recertification Interview Log**

The **Recertification Interview Log** allows Food Stamp (FS) Centers to view their past, current and future Recertification Interview appointments, to assign and reschedule their Recertification Interviews.

## The Recertification Interview Log and Failed to Keep Recertification Log windows will be updated with the following new functionality and features:

- New search criteria
- Add the original appointment date column.
- Allow the FS site to select the columns that should be displayed.
- Allow the FS site to select the columns that should be printed.
- Add filtered printing functionality.
- Print all output for one case row on the same page.
- Process all "failed to keep interview" closings with closing code **Y10**.

### **New Search Criteria**

The FS sites will be able to find the cases by entering the case number. This will allow the Worker to find the case that may have been scheduled for a past or future date without running the log for a long date range.

#### **Retrieve by Original Appointment Date**

The FS sites will be able to view cases by the original appointment date. This will allow the site to replicate the reconciliation view that is currently done using the WINRO076 report.

#### **Filtered View and Printing**

The FS sites will be able to select the columns that they wish to view or print. The FS sites will be able to view all of the data for 1 case row on the same printed page.

#### **CNS Notice Number Required Window**

This window will be removed and a clearance has been issued that all failed to keep recertification closing should be processed using **Y10**.

Version 2.2.1 September 8, 2008

### Instructions

When the Worker clicks OK on the Instructions window for the **Recertification Interview Log** window is displayed.

New Instructions

| tructions                                                                                                    |  |
|----------------------------------------------------------------------------------------------------|--|
|                                                                                                    |  |
| The <b>Recertification Interview Daily Log</b> will display all recertification interview appointments for the selected date range. |  |
| To view appointments, select the search criteria and appropriate filters, then click on <b>Retrieve</b> .                           |  |
| To filter the data that was already retrieved, update the selections in the filter section and click Filter.                        |  |
| Click on <b>Display</b> to select the columns that should be displayed on the screen.                                               |  |
| Click on <b>Print</b> to select the columns to be printed and print the on-screen output.                                           |  |
| To assign the failed to keep transactions, click on the <b>Process Failed to Keep Transactions</b> button.                          |  |
| Click on the Exit button to close the window.                                                                                       |  |
|                                                                                                    |  |
|                                                                                                    |  |
|                                                                                                    |  |
|                                                                                                    |  |
| Close                                                                                                    |  |
|                                                                                                    |  |

The Instruction window will display new instructions for the NCA FS Centers

When the Worker clicks on the **Close** button, the **Recertification Interview Log** appears.

Version 2.2.1 September 8, 2008

### Updated Recertification Log

| ile Retriev                                                      | re Print                     | Filter Disp           | olay Sum           | mary            | F               | Recertificati                                         | on Intervie                   | w Log [ Cent             | er Number:                                        | <u>F40</u> ]                              | 9                             |                |                      |             |                        |                     |
|------------------------------------------------------------------|------------------------------|-----------------------|--------------------|-----------------|-----------------|-------------------------------------------------------|-------------------------------|--------------------------|---------------------------------------------------|-------------------------------------------|-------------------------------|----------------|----------------------|-------------|------------------------|---------------------|
| Search by<br>Appointment I<br>Select Date<br>Specify Ran<br>From | 3a v<br>ge<br>To<br>00/00/00 | Case Nu               | lame               |                 | Appointmer      | at Type<br>e Interview<br>Interview<br>appointment da | 6d<br>6e<br>te                | )                        | Appointmen<br>V Kept App<br>V Failed to<br>V None | nt Status Filt<br>pointment<br>Keep Appoi | ntment 8                      |                |                      |             |                        |                     |
| 10<br>Case Number                                                | Case Name                    | 11a<br>Spoken<br>Lang | 11b<br>Interpreter | 42<br>Appt Date | 13<br>Appt Time | 13a<br>LDSS-4826<br>Received                          | 13b<br>Telephone<br>Interview | 13c<br>Contact<br>Number | 14<br>Assigned<br>To                              | 15<br>Number<br>of<br>Contacts            | 16<br>Interview<br>Started On | 4ppt<br>Status | 18<br>Case<br>Status | 18a<br>IVRS | 19<br>Previous<br>Appt | Orig<br>Appt        |
| 0000538905A                                                      | Lorne Anne                   | English               | Yes                | 7/31/2007       | 10:00 AM        | Yes                                                   | Yes                           | (212) 555-<br>1200       | A. Turner                                         | 1                                         | 7/31/2007                     | Kept<br>Appt   | Active               | No          | 6/22/07                | 6/25/07<br>11:15 AM |
| 0007422506B                                                      | Steel Dan                    | Spanish               | Yes                | 7/31/2007       | 10:00 AM        | Yes                                                   | Yes                           | (212) 555-<br>1201       | B. Jones                                          | 2                                         | 7/31/2007                     | Kept<br>Appt   | Active               | No          |                        |                     |
| 0007421970C                                                      | Chatmen<br>Steve             | Russian               | Yes                | 7/31/2007       | 11:00 AM        | Yes                                                   | Yes                           | (212) 555-<br>1202       | C. Allen                                          | 1                                         | 7/31/2007                     | Kept<br>Appt   | Active               | No          |                        |                     |
| 0007424834D                                                      | Mort Ralph                   | Arabic                | Yes                | 7/31/2007       | 1:00 PM         | Yes                                                   | Yes                           | (212) 555-<br>1203       | D. Roberts                                        | 2                                         | 7/31/2007                     | Kept<br>Appt   | Active               | No          |                        |                     |
| 0007446480E                                                      | Deep Zan                     | Haitian               | No                 | 7/31/2007       | 2:00 PM         | No                                                    | Yes                           | (212) 555-<br>1204       | E. Sprool                                         | 0                                         |                               |                | Active               | No          |                        |                     |
| 0611121115                                                       | Sands Raul                   | English               | Yes                | 7/31/2007       | 3:00 PM         | Yes                                                   | No                            |                          | F. Wells                                          | 0                                         |                               |                | Active               | No          |                        |                     |

### Definitions

- 1. File, Retrieve, Print, Filter, Display, Summary
- 2. Recertification Log
- New Search by Date Filters
  - 3. Appointment date
    - a. Select Date
    - b. Specify Range
  - 4. Case Number

### 5. Last name of case head or payee

### New Appointment Type Filter

There will be a new Appointment Type filter, with two options:

### 6. Original Appointment date

### a. Originating Appointment

6d.Telephone Interview

6e. In-Center Interview

- 7. Kept Appointment
- 8. Failed to Keep Appointment
- 9. None
- 10. Case Number
- 11. Case Name
  - a. Spoken Language
- 12. Appt Date
- 13. Appt Time
  - a. LDSS-4826 Received
  - b. Telephone Interview
  - c. Contact Number
- 14. Assigned To
- 15. Number of Contacts
- 16. Interview Started On
- 17. Appt Status
- 18. Case Status
- 19. IVRS
- 20. Previous Appt

### Version 2.2.1 September 8, 2008

### **Existing Buttons in the Window**

The following buttons also appear in the window:

- 1. Assign See the Assign procedure and Refer window section below for additional details.
- 2. Reschedule- Displays the Recertification Interview Scheduler window for updating with new appointment
- 3. Kept Appointment- Will indicate that the appointment was kept
- 4. Failed to Keep Appointment- Will indicate that the participant did not keep the appointment
- 5. Process Failed to Keep Appointments- will display Fail to Keep Recertification Interview Log
- 6. Exit

#### Assign procedure and Refer window

If the title of the person who clicks on the **Assign** button is 'FS Clerk' or 'FS Eligibility Specialist', POS will display only individuals with the following titles in the **Refer Action** window:

- FS Site Manager
- FS Assistant Site Manager
- FS Supervisor

If the title of the person who clicks on the **Assign** button is 'FS CA III', 'FS Supervisor', 'FS Assistant Site Manager' or 'FS Site Manager', POS will display only individuals with the following titles in the **Refer Action** window:

- FS Site Manager
- FS Assistant Site Manager
- FS Supervisor
- FS Eligibility Specialist
- Designated FS Clerk

When the case is assigned to a FS Eligibility Specialist and the OK button is clicked in the Refer Action window, the caseload (unit worker value) will be updated in POS.

#### Refer Action window

| Case Number (<br>asehead CIN | )0007433179E |      | Case Name<br>Casehead Name | Mercedes R | laisa      | _ |
|------------------------------|--------------|------|----------------------------|------------|------------|---|
| efer Case To —<br>Title      | 7            | Unit | Last Name                  | First Name | Phone      |   |
| FS Eligibility               | Specialist   | TES  | Batov                      | Olga       | 7185104209 | 1 |
| FS Eligibility               | Specialist   |      | Giraldo                    | William    |            |   |
| FS Eligibility               | Specialist   | FS   | Hilton                     | Sandra     | 7185100581 |   |
| FS Eligibility               | Specialist   |      | Sirinivasan                | Mamtha     | 7185100274 |   |
| FS Assistan                  | t Site Manag | 1    | Breton                     | Jose       | 7185108589 |   |
|                              |              |      |                            |            |            |   |
| inter comments               | , if Any ——  |      |                            |            |            |   |
|                              |              |      |                            |            |            |   |
|                              |              |      |                            |            |            |   |

Version 2.2.1 September 8, 2008

Log Summary window

| Log Summary                                                                                                    |                                                            |
|----------------------------------------------------------------------------------------------------|------------------------------------------------------------|
| Totals:<br>Total Kept Appointments<br>Total Failed To Keep Appointments<br>Total Re-scheduled Appointments<br>Total Appointments | xx     28       xx     29       xx     30       xx     30a |
| ОК                                                                                                    | ]                                                          |

A new window (Log Summary) will summarize the kept, failed and re-scheduled appointments from the Application log.

#### LDSS-4826 Received Window

The LDSS-4826 Received window will appear when the LDSS-4826 Received button is clicked at the bottom of the FS Recertification Log window. This window allows the worker to indicate that the signed and completed recertification form (LDSS-4826) has been received, the specific interview type, record the date of receipt and any new contact information for the person.

LDSS-4826 Received window

| 🔡 LDSS-4826 Receive  | d                     |                               |                    | <u> </u>      |
|----------------------|-----------------------|-------------------------------|--------------------|---------------|
|                      |                       |                               |                    |               |
| Case Number:         | 000100003720          |                               | 1                  |               |
| Case Name:           | JOE BROWN             |                               |                    |               |
| Casehead Name:       | Joe Brown             |                               |                    |               |
| Date that the LDSS   | 5-4826 was received   | ? Monday                      | , Decembe          | er 10, 2007 💌 |
| Interview Type:      |                       | <ul> <li>Telephone</li> </ul> |                    | C In-Center   |
| Contact Number:      | 212-488-8888          |                               | Extensio           | n:            |
| Did the applicant re | equest a new call tin | ne? O Yes                     |                    | • No          |
| Date: Monda          | y , December 10,      | 2007 🔽 Tim                    | <b>ie:</b> 06:45 p | m 💌           |
|                      |                       | ОК                            |                    | Cancel        |
|                      |                       |                               |                    | li            |

Version 2.2.1 September 8, 2008

#### **Contact Attempted Window**

The Contact Attempted window will appear when the Contact button is clicked at the bottom of the FS Recertification Log. This window allows the worker to record the number of attempted contacts with the client scheduled for a telephone interview. Each recorded contact and comment will be saved in the POS case activity history.

If there are two unsuccessful contacts recorded and no successful contact has been made, the appointment status will be automatically updated to "Failed to keep".

| 📙 Contact Attempted                                                                                                    |                                                                                                    |                                                                                                    |
|----------------------------------------------------------------------------------------------------|----------------------------------------------------------------------------------------------------|----------------------------------------------------------------------------------------------------|
| Case Number:<br>Case Name:<br>Casehead Name:<br>Contact Number:<br>Requested call time:<br><u>Contact Attempt 1</u><br>Did you successfully of<br>Date that the contact<br>Time that the contact<br><u>Contact Attempt 3</u><br>Did you successfully<br>Date that the contact<br>Time that the contact<br>Comments: | 00007440715G<br>JULIA RIVERIO<br>Julia Riverio<br>718-555-1212 Extension:<br>ontact the client? C Yes | Contact Attempt 2         Did you successfully contact the client?       • Yes • No         Date that the contact was attempted?       11/05/2007 •         Time that the contact was attempted?       19:00 am •         Contact Attempt 4       Did you successfully contact the client?       • Yes • No         Date that the contact was attempted?       11/05/2007 •       •         Did you successfully contact the client?       • Yes • No         Date that the contact was attempted?       11/05/2007 •         Time that the contact was attempted?       •         Time that the contact was attempted?       • |
| Interview Type:<br>New Contact Number<br>Contact Number:                                                                                                    | Telephone     C In-Cente     C Yes                                                                    | r<br>OK Cancel                                                                                                    |

Contact Attempted window: Successful Contact

#### **Definitions of Contact Attempted Window**

- 26. Case Number
- 27. Case Name
- 28. Case head Name
- 29. Contact Number
- 30. Extension
- 31. Request call time

### Version 2.2.1 September 8, 2008

### **Contact Attempted 1**

- 32. Did you successfully contact the client?
- 33. Date that the contact was attempted?
- 34. Time that the contact was attempted?

### **Contact Attempted 2**

- 35. Did you successfully contact the client?
- 36. Date that the contact was attempted?
- 37. Time that the contact was attempted?

### Contact Attempted 3

- 38. Did you successfully contact the client?
- 39. Date that the contact was attempted?
- 40. Time that the contact was attempted?

### Contact Attempted 4

- 41. Did you successfully contact the client?
- 42. Date that the contact was attempted?
- 43. Time that the contact was attempted?
- 44. Comments
- 45. Interview Type
- 46. New Contact Number
- 47. Contact Number
- 48. Extension
- 49. OK
- 50. Cancel

Version 2.2.1 September 8, 2008

### New Window: Select Columns to Print

| Select Columns to Print |
|-------------------------|
|                         |
| Case Number             |
| ✓ Case Name             |
| Spoken Language         |
| ✓ Interpreter           |
| ✓ Appt Date             |
| ✓ Appt Time             |
| LDSS-4826 Received      |
| Telephone Interview     |
| Contact Number          |
| ✓ Assigned To           |
| Number of Contacts      |
| Interview Started On    |
| ✓ Appt Status           |
| ✓ Case Status           |
|                         |
| Previous Appt           |
| ✓ Orig Appt             |
|                         |
| OK Cancel               |
|                         |

A new window will allow the worker to decide which columns should be printed. This window will appear when the Worker clicks the Print option in the menu at the top of the log.

The Case Number and Appt Date checkboxes will be pre-selected. Any chosen filters will carry over to the print job. Additionally, all data for a single case row will appear on one page.

Once the Worker clicks OK, the print job will be sent to the printer. If the worker clicks cancel, POS will return to the Log.

Version 2.2.1 September 8, 2008

### New Window: Select Columns to Display

| Select Columns to Display |
|---------------------------|
|                           |
| Case Number               |
| ✓ Case Name               |
| Spoken Language           |
| ✓ Interpreter             |
| ✓ Appt Date               |
| ✓ Appt Time               |
| ✓ LDSS-4826 Received      |
| Telephone Interview       |
| Contact Number            |
| ✓ Assigned To             |
| Number of Contacts        |
| ✓ Interview Started On    |
| ✓ Appt Status             |
| ✓ Case Status             |
|                           |
| Previous Appt             |
| ✓ Orig Appt               |
| OK Cancel                 |

A new window will allow the Worker to decide which columns should be displayed. This window will appear when the Worker clicks the Display option in the menu at the top of the log.

The Case Number and Appt Date checkboxes will be pre-selected and protected.

When the Worker clicks OK, POS will display only the selected columns. If the Worker clicks cancel, POS will return to the Log without any changes to the display.

### Version 2.2.1 September 8, 2008

#### Failed to Keep Recertification Interview Log

When the Worker clicks OK on the Instructions window for the **Failed to Keep Recertification Interview Log** window will display.

| nstr                                                 | uctions                                                                                                    |
|------------------------------------------------------|----------------------------------------------------------------------------------------------------|
| T<br>li<br>i<br>i<br>d<br>k<br>a<br>t<br>t<br>F<br>O | The Failed to Keep Recertification<br>Interview Log will display all recertification<br>Interview appointments for the selected<br>late range where the recipient failed to<br>seep their appointment. Last month's<br>appointments will be displayed. To process<br>the failed to keep transactions, click on the<br>Proceed with Closings button. |
|                                                      | Close                                                                                                    |
| c                                                    | Click on the Exit button to close the window                                                                                                    |

Updated Failed to Keep Recertification Interview Log

| ile Retriev     | e Print Display      |           | Failed to K | eep Recertifica | ation Intervie | w Log [ Ce | nter Number | r: <u>F40</u> |
|-----------------|----------------------|-----------|-------------|-----------------|----------------|------------|-------------|---------------|
| Search by       |                      | <b>—</b>  |             |                 |                |            |             |               |
| Prior month     | 6                    | Case I    | Number      |                 |                |            |             |               |
| O Specify Range | ge                   |           |             | 4a              |                |            |             |               |
| From            | То                   | C Case N  | lame        |                 |                |            |             |               |
| 00/00/00        | 4 00/00/00           | 1         |             |                 |                |            |             |               |
|                 | -                    |           |             |                 |                |            |             |               |
| 6               | 6                    | . 7       |             | . 9             |                | •          | 11a         | •             |
| Case Number     | Caso Namo            | Appt Date | Appt Time   | Appt Status     | Assigned To    | Case       | Orig        | 1             |
| Case Number     |                      |           |             |                 | Assigned to    | Status     | Appt        |               |
| 0000000001A     | Lort Jake            | 5/26/07   | 10:00 AM    | Failed to Keep  | A. Turner      | Active     | 6/25/07     |               |
|                 |                      |           |             |                 |                | <u> </u>   | 11:15 AM    |               |
| 0000000002B     | Mort Dan             | 5/26/07   | 10:30 AM    | Failed to Keep  | B. Jones       | Active     |             |               |
|                 |                      | <u> </u>  | <u> </u>    |                 |                | <u> </u>   | _           |               |
| 0000000003C     | Chisold Steve        | 5/26/07   | 11:30 AM    | Failed to Keep  | C. Allen       | Active     |             |               |
|                 |                      | <u> </u>  | <u> </u>    | <u> </u>        | <u></u>        |            | _           |               |
| 0000000004D     | Blake John           | 5/26/07   | 1:00 PM     | Failed to Keep  | D. Roberts     | Active     |             |               |
|                 |                      |           | <u> </u>    |                 | <u> </u>       | _          | _           |               |
| 0000000005E     | Tan Lihn             | 5/26/07   | 2:45 PM     | Failed to Keep  | E. Sprool      | Active     |             |               |
|                 | Dente Leve           | 5/00/07   | 2.20 DM     | Failed to Keen  | E Malla        | A          | _           |               |
| 0000000006F     | Porty Lon            | 5/26/07   | 3:30 PM     | Failed to Keep  | F. Wells       | Active     |             | •             |
| Totals:         |                      |           |             |                 |                |            |             |               |
| Total Failed 1  | To Koop Appointments | XX        | B           |                 |                |            |             |               |
| Total Talled    | To Reep Appointments | 1         | U           |                 |                |            |             |               |

The list of the prior month's appointments where the client failed to keep will be displayed in this window beginning on the 16<sup>th</sup> day of the month.

### Version 2.2.1 September 8, 2008

### The following columns appear in the Fail to Keep Recertification Log:

- 1. File, Retrieve, Print and Display
- 2. Failed to Keep Recertification Log
  - i. Search by Feature
- 3. Prior Month
- 4. Specify Range
  - a. Case Number
  - b. Case Name
- 5. Case Number
- 6. Case Name
- 7. Appointment Date
- 8. Appointment Time
- 9. Appointment Status
- 10. Assigned to
- 11. Case Status
  - a. Originating Appointment
- 12. Total Failed to Keep Appointments- Read Only

#### Buttons in Log

- 13. Post Closings to WMS-All closing will be processed Y10
- 14. Assign- Click on this button to assign the case, the case will no longer appear on the Failed to Keep Log
- 15. Reschedule-Click on this button to reschedule the case, the Recertification Interview Scheduler window will be displayed.
- 16. Kept Appointment- Updates the appointment status and removes the case from the Failed to Keep Recertification Interview Log
- 17. Hold Closing- Updates the appointment status and removes the case from the Failed to Keep Recertification Interview Log
- 18. Exit

Version 2.2.1 September 8, 2008

New Window: Select Columns to Print

| Select Columns to Print                                                                                                 |
|----------------------------------------------------------------------------------------------------|
| <ul> <li>✓ Case Number</li> <li>✓ Case Name</li> <li>✓ Appt Date</li> <li>✓ Appt Time</li> <li>✓ Appt Status</li> </ul> |
| Assigned To                                                                                                    |
| ✓ Case Status                                                                                                    |
| ✓ Orig Appt                                                                                                    |
|                                                                                                    |
| OK Cancel                                                                                                    |

This window will appear when the Worker clicks the Print option in the menu at the top of the log. The Case Number and Appt Date checkboxes will be pre-selected. Any chosen filters will carry over to the print job. Additionally, all data for a single case row will appear on one page.

Once the Worker clicks OK, the print job will be sent to the printer. If the Worker clicks cancel, POS will return to the Log.

Version 2.2.1 September 8, 2008

New Window: Select Column to Display

| Select Columns to Display |
|---------------------------|
| Case Number               |
|                           |
| ✓ Case Name               |
| ✓ Appt Date               |
| ✓ Appt Time               |
| ✓ Appt Status             |
| Assigned To               |
| Case Status               |
| ✓ Orig Appt               |
|                           |
|                           |
|                           |
|                           |
|                           |
|                           |
|                           |
|                           |
|                           |
| OK Cancel                 |
|                           |

The new window will allow the Worker to decide which columns should be displayed from the Failed to Keep Recertification Log. This window will appear when the Worker clicks the Display option in the menu at the top of the log.

The Case Number and Appt Date checkboxes will be pre-selected.

When the Worker clicks OK, the log will display only the selected columns. If the Worker clicks cancel, POS will return to the Log without any changes to the display.

#### **CNS Notice Number Required Window**

This window will be removed and a clearance has been issued that all failed to keep recertification closing should be processed using **Y10**.